# **REQUEST: APPROVING & FORWARDING REQUEST** (ADDING ADDITIONAL APPROVERS)

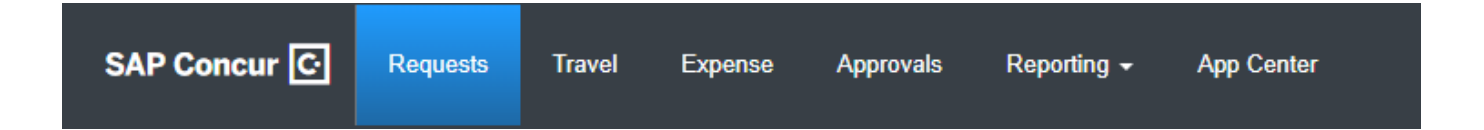

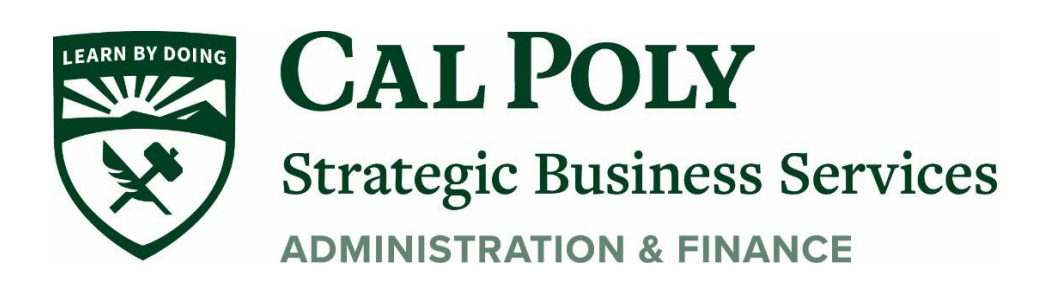

# **Approving a Request**

1. Approvers can access the **Approvals** page by clicking the **Approvals** tab or clicking the **Authorizations Requests** link under **Required Approvals** in the **My Tasks** section of the SAP Concur home page.

|   | SAP Concur 🖸                              | Requests              | Travel                | Expense | Invoice       | Approvals | Report |
|---|-------------------------------------------|-----------------------|-----------------------|---------|---------------|-----------|--------|
|   | SAP Con                                   | cur 🖸                 |                       |         |               | +         |        |
|   | Hello, Pat                                |                       |                       |         |               | New       |        |
| - | TRIP SEARCH                               |                       |                       | MY TA   | SKS           |           |        |
|   | ♠ 🛱 🛏 💂                                   |                       |                       | 99      | $\rightarrow$ |           |        |
|   | Round Trip                                | arch<br>Dne Way       | Multi City            | Autho   | rization Requ | iests     | 06     |
|   | From ②<br>Departure city, airport or trai | in station            |                       | Expen   | se Reports    |           | 106    |
|   | To ?                                      | Find an airport   Sek | ect multiple airports | Cash    | Advances      |           | 01     |
|   | Hide Marine Fares 🕜                       | Find an airport   Sel | ect multiple airports | Invoic  | es            |           | 07     |
|   | S                                         | earch                 |                       |         |               |           |        |

2. You can select the check box for a request and click **Approve** to approve the request or open the request and approve the request from within the request.

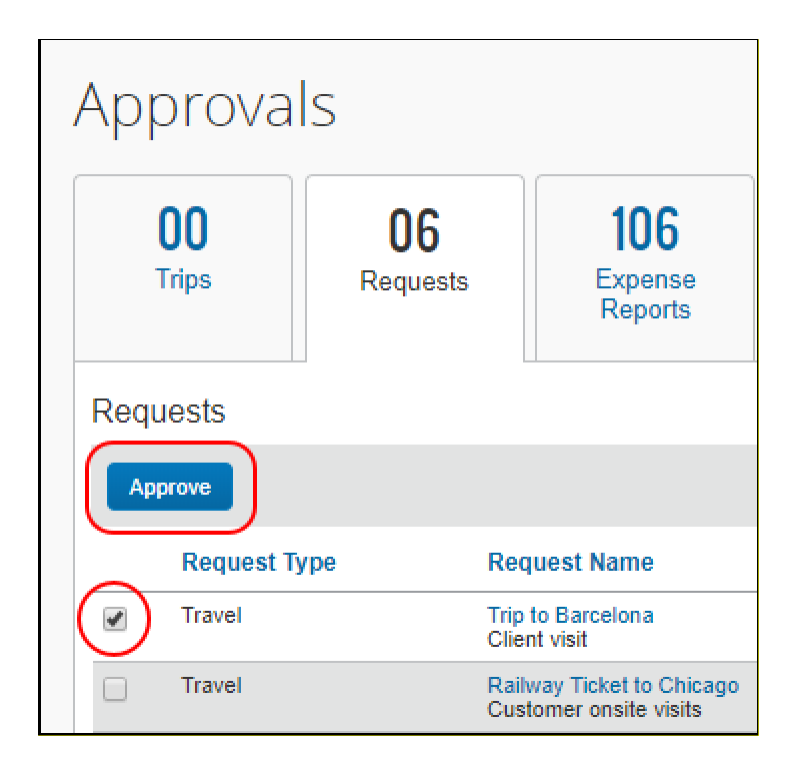

3. Clicking **Requests** at the top of the **Approvals** page opens the **Requests Pending your Approval** page.

|                   |                                                     |                     |                   |                          |                               |                       |          | Administrat     | ion 🗸   Help 🗸   |
|-------------------|-----------------------------------------------------|---------------------|-------------------|--------------------------|-------------------------------|-----------------------|----------|-----------------|------------------|
| SAP               | Concur C Requests                                   | Travel Expense      | Invoice Approva   | als Reporting -          | <ul> <li>App Cente</li> </ul> | er Links <del>-</del> |          |                 | Profile 🝷 💄      |
| Approv            | vals Home Requests Rep                              | oorts Cash Advances | Purchase Requests | Invoices                 |                               |                       |          |                 |                  |
| Requ              | uests Pending                                       | your Approva        | al (6)            |                          |                               |                       |          |                 |                  |
| View •<br>Request | Name V B                                            | egins With          | <b>~</b>          |                          | Go                            |                       |          |                 |                  |
|                   | Request Name                                        | Employee Name       | Request ID        | Request Dates •          | Comment                       | Date Submitted        | Total    | Approved amount | Remaining amount |
|                   | Trip to Barcelona<br>Client visit                   | Brown, Terry        | 3F7G              | 10/14/2019<br>10/15/2019 |                               | 09/30/2019            | \$288.96 | \$288.96        | \$288.96         |
|                   | Railway Ticket to Chicago<br>Customer onsite visits | Brown, Terry        | 3F6Y              | 10/07/2019               |                               | 04/22/2019            | \$160.00 | \$160.00        | \$160.00         |
|                   | Trip to Paris<br>Sales conference                   | Brown, Terry        | 3F7F              | 09/30/2019               |                               | 09/30/2019            | \$841.71 | \$841.71        | \$841.71         |
|                   | December Sales Meeting<br>Sales meeting             | Brown, Terry        | 34PF              | 12/19/2016<br>12/21/2016 |                               | 12/06/2016            | \$700.00 | \$700.00        | \$700.00         |
|                   | Trip from Seattle to San Francisco<br>Testing       | Brown, Terry        | 337Y              | 05/26/2016               |                               | 05/17/2016            | \$580.67 | \$580.67        | \$580.67         |
|                   | Trip to Denver<br>Sales conference                  | Brown, Terry        | 333U              | 09/28/2015               |                               | 06/24/2015            | \$300.00 | \$300.00        | \$300.00         |
|                   |                                                     |                     |                   | 10/02/2015               |                               |                       |          |                 |                  |

4. Clicking the row for a request opens the **Request Header** tab for the request. You can click **Approve** or **Approve & Forward** to approve the request from within the request.

| SAP Concur     Requests     Iravel     Expense     Invoice     Approvals     Reporting -     App Center     Links -       Approvals Home     Requests     Reports     Cash Advances     Purchase Requests     Invoices       Request Aame:     Trip to Barcelona     Cancel     Save     Attachments *     Print / Email *     Stend Back Request     Impose       Request Name:     Trip to Barcelona     Request Policy     Start Date     End Date       Trip to Barcelona     Travel Request Policy     Start Date     End Date       Client visit     Comment     Employee last name     Employee last name                                                                                                    | Profile 👻 💄                                                        |
|----------------------------------------------------------------------------------------------------|--------------------------------------------------------------------|
| Approvals Home       Requests       Reports       Cash Advances       Purchase Requests       Invoices         Request 3F7G [Brown, Terry]         Cancel Save Attachments Print / Email Cond Back Request (Attachments Print)         Request Name: Trip to Barcelona         Purpose: Client visit         Request Name       Request Policy       Start Date       End Date         Trip to Barcelona       Travel Request Policy       10/14/2019       10/15/2019       End Date         Purpose:       Centent Visit       Employee tast name       Brown, Terry                                                                                                    |                                                                    |
| Request 3F7G       [Brown, Terry]       Cancel Save Attachments • Print / Email • Send Back Request Interview Status: Status: |                                                                    |
| Request Header     Expense Summary     Approval Flow     Audit Trail       Request Name     Request Policy     Start Date     End Date       Trip to Barcelona     Travel Request Policy     10/14/2019     10/15/2019       Purpose     Comment     Employee last name       Client visit     Brown, Terry                                                                                                    | Approve & Forward<br>mitted & Pending Approval<br>Amount: \$288.96 |
| Request Name     Request Policy     Start Date     End Date       Trip to Barcelona     Travel Request Policy     10/14/2019     10/15/2019       Purpose     Comment     Employee last name       Client visit     Brown, Terry                                                                                                    |                                                                    |
| Trip to Barcelona     Travel Request Policy     10/14/2019     10/15/2019       Purpose     Comment     Employee last name       Client visit     Brown, Terry                                                                                                    | A                                                                  |
| Purpose Comment Employee last name Client visit Brown, Terry                                                                                                    |                                                                    |
| Client visit Brown, Terry                                                                                                    |                                                                    |
|                                                                                                    |                                                                    |
|                                                                                                    |                                                                    |
|                                                                                                    |                                                                    |
|                                                                                                    |                                                                    |
|                                                                                                    |                                                                    |
|                                                                                                    |                                                                    |
|                                                                                                    |                                                                    |
|                                                                                                    |                                                                    |
|                                                                                                    | *                                                                  |

5. On the **Requests Pending your Approval** page, you can open the view list to view the approved requests or navigate back to the **Requests Pending your Approval** page.

| SAP Concur 🖸 Requ                                        | uests Travel                    | Expense Inv     | roice Approv     | als   |
|----------------------------------------------------------|---------------------------------|-----------------|------------------|-------|
| Approvals Home Requests                                  | Reports C                       | ash Advances Po | urchase Requests | Invo  |
| Requests Pend                                            | ing your                        | Approval        | (6)              |       |
| View Jun                                                 |                                 |                 |                  |       |
| Requests Pending your Appr<br>Requests you Approved this | oval<br>Month <sup>s With</sup> | ~               |                  |       |
| Requests you Approved last                               | Month nployee                   | Name            | Request ID       | Reque |
| Requests you Approved this                               | Quarter own, Terr               | у               | 3F7G             | 10/1- |
| Requests you Approved last                               | Quarter                         |                 |                  | 10/1  |
| Requests you Approved this                               | Year pwn, Terr                  | у               | 3F6Y             | 10/0  |
| Requests you Approved last                               | Year                            |                 |                  | 10/1  |
| All Approved Requests                                    | own, Terr                       | у               | 3F7F             | 09/30 |
|                                                          |                                 |                 |                  | 10/04 |
| December Sales Meeting                                   | Brown, Terr                     | у               | 34PF             | 12/19 |

## Approving a Request

You can approve a request from the **Approvals** page or from within a request.

• To approve a request from the **Approvals** page, select the check box for the request and then click **Approve**.

| Approvals |                     |                       |                   |                                           |  |  |
|-----------|---------------------|-----------------------|-------------------|-------------------------------------------|--|--|
| Г         | DO<br>Trips         | <b>06</b><br>Requests |                   | <b>106</b><br>Expense<br>Reports          |  |  |
| Requests  |                     |                       |                   |                                           |  |  |
|           | Request Type Travel |                       | Request Name      |                                           |  |  |
|           |                     |                       | Trip to<br>Client | o Barcelona<br>It visit                   |  |  |
|           | Travel              |                       | Railwa<br>Custor  | ay Ticket to Chicago<br>mer onsite visits |  |  |

• To approve a request from within a request, open the **Expected Expenses** page, and then click **Approve**.

### Opening the Expected Expenses page

- It is the Approvers responsibility to review all expenses and funding for each travel request prior to approving.
- To open the **Expected Expenses** page for a request from the **Approvals** page, click the request link in the **Request Name** or **Request ID** column.
- To open the **Expected Expenses** page for a request from the **Requests Pending your Approval** page, click the request link in the **Request Name** column.

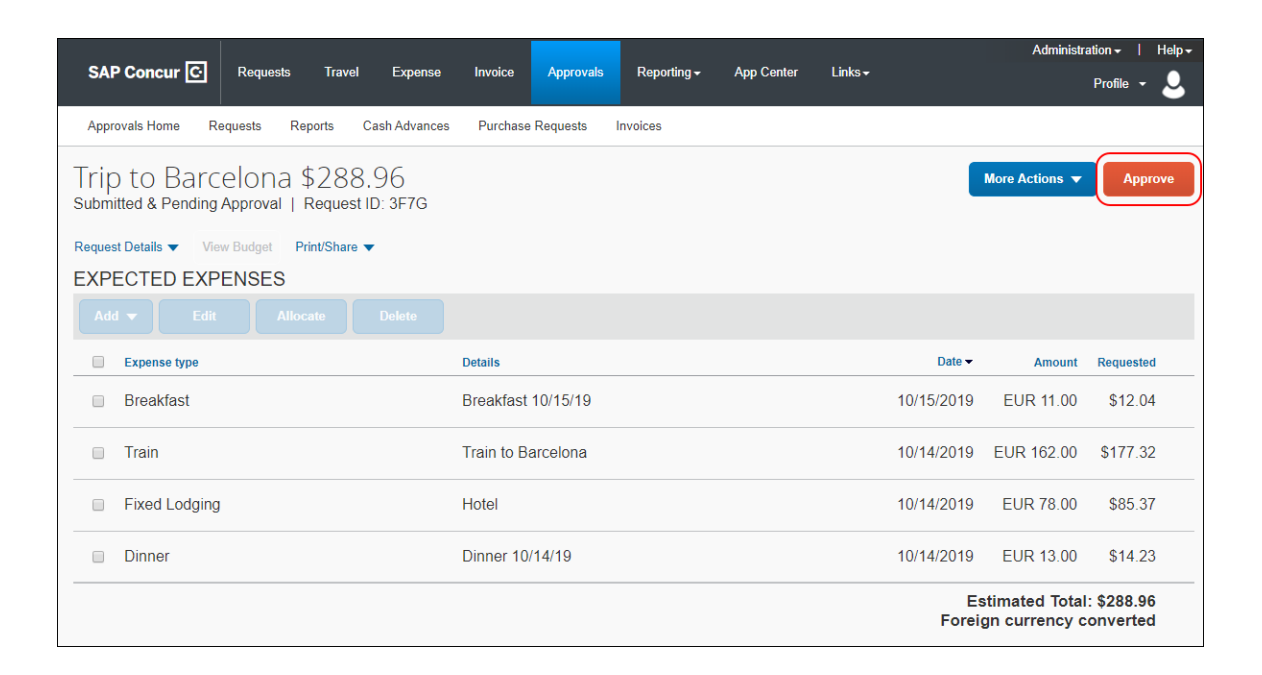

### Approving and Forwarding a Request

Use the More Actions > Edit Approval Flow selection.

To approve and forward a request to another approver

- 1. Open the request from the **Approvals** or **Requests Pending your Approval** page.
- 2. Click More Actions > Edit Approval Flow.

| Trip to Barcelona \$288.96                      | More Actions       |
|-------------------------------------------------|--------------------|
| Submitted & Pending Approval   Request ID: 3F7G | Edit Approval Flow |
| EXPECTED EXPENSES                               |                    |
|                                                 |                    |

3. In the Edit Approval Flow dialog, click Add Step.

| Edit Approval Flow         |        | ×    |
|----------------------------|--------|------|
| Manager Approval           |        |      |
| Davis, Pat                 |        |      |
| + Add Step                 |        |      |
| Approved - Pending Booking |        |      |
|                            |        |      |
| + Add Step                 |        |      |
|                            |        |      |
|                            | Cancel | Save |

4. In the **User-Added Approver** field, start typing the approver's name to search for the additional approver, and then click their name to populate the field.

|                                                                         |        | ~ |
|-------------------------------------------------------------------------|--------|---|
| Manager Approval                                                        |        |   |
| Davis, Pat                                                              |        |   |
| + Add Step                                                              |        |   |
| User-Added Approver                                                     |        |   |
| ▼ - collin                                                              | Delete |   |
| + Add Sta<br>Add Sta<br>Approved<br>CommaSavvy.com<br>Cc@CommaSavvy.com |        |   |
| + Add Step                                                              |        |   |
|                                                                         | Orrest | 6 |

- 5. Click Save
- 6. Click Approve.

| Trip to Barcelona \$288.96<br>Submitted & Pending Approval   Request ID: 3F7G | More Actions 🔻 Approve |
|-------------------------------------------------------------------------------|------------------------|
| Request Details ▼ View Budget Print/Share ▼<br>EXPECTED EXPENSES              |                        |
| Add - Edit Allocate Delete                                                    |                        |

7 | Concur Request – Approving and Forwarding Requests

The request is approved and forwarded to the next approver.

Questions? Please contact Stephanie Albright at polytravel@calpoly.edu